Show only Webex Meetings (แสดง Schedule Meeting ที่สร้างล่วงหน้าไว้ที่โปรแกรม)

โดย กองเทคโนโลยีสารสนเทศ สำนักงานอธิการบดี มหาวิทยาลัยมหิดล

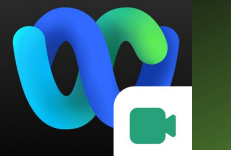

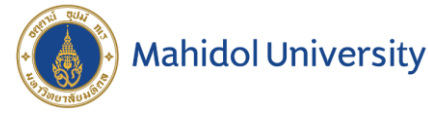

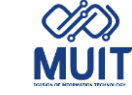

### Show only Schedule

# Webex Meeting

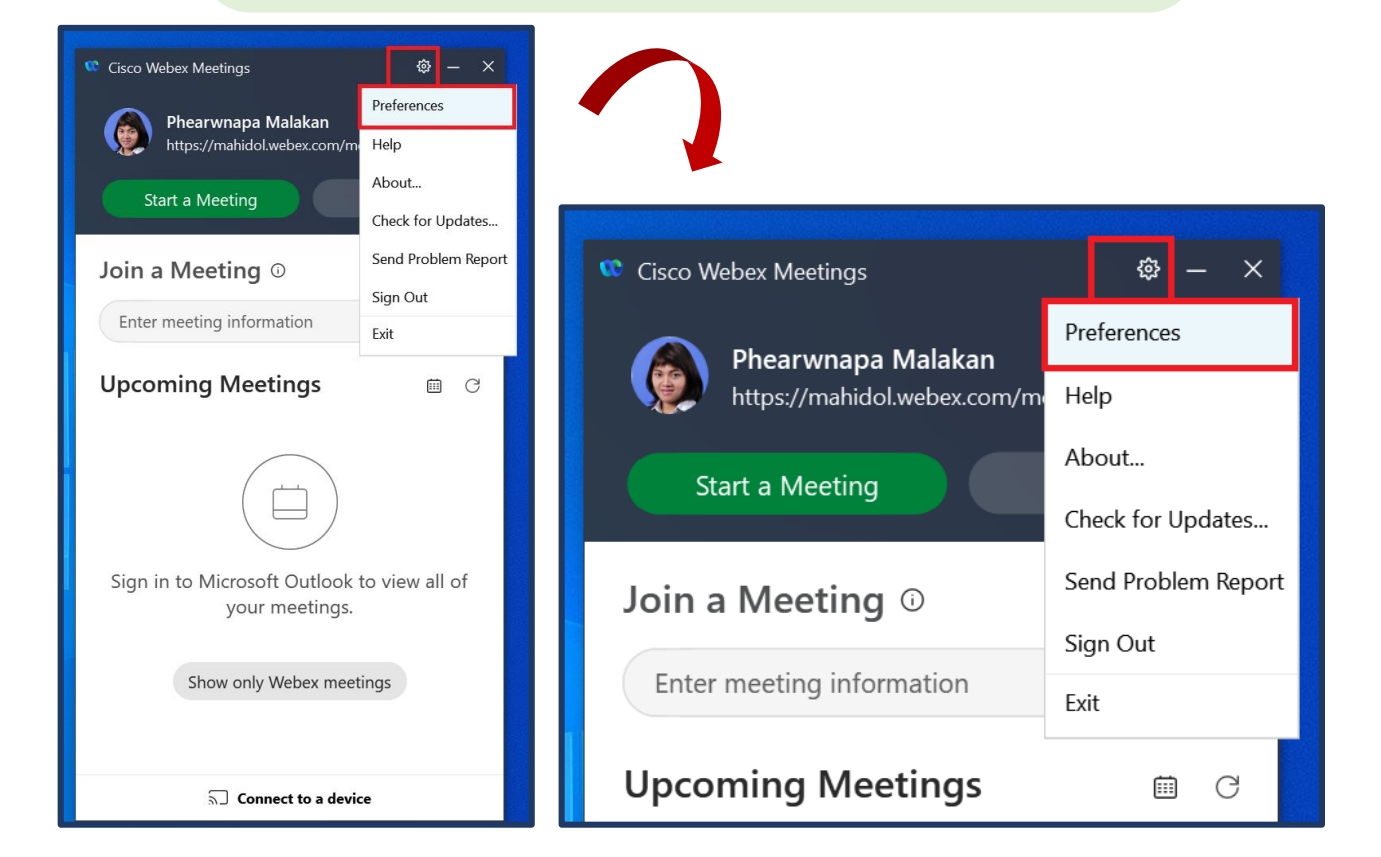

สร้าง Schedule Webex Meeting แล้วโปรแกรม ไม่แสดงรายการ Schedule Meeting ที่สร้างไว้ ทั้งที่ก่อนหน้า คลิก Show only Webex Meetings จะแสดงรายการ Meeting ให้คลิก Start ได้

Sign in เข้าใช้งานโปรแกรม Webex Meeting แล้ว คลิกที่ App Setting 🔯 เลือก Preferences

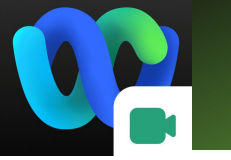

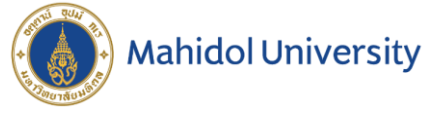

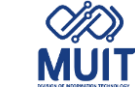

#### Show only Schedule

## Webex Meeting

| Preferences                       | G – ×                                                                           |
|-----------------------------------|---------------------------------------------------------------------------------|
| → General                         | Calendar                                                                        |
| 2 Account                         | Meetings list Which meeting calendar do you want to use for your meetings list? |
| My Personal Room                  | с , , ,                                                                         |
| Meeting join options              | Webex Microsoft Outlook                                                         |
| <ul> <li>Phone numbers</li> </ul> | Number of days to show in meetings list: 14 V                                   |
| 🖸 Calendar                        | Schedule meetings                                                               |
| > Notifications                   | Which scheduler do you want to use for scheduling meetings?                     |
| ☐ Video systems                   | Microsoft Outlook     Vebex site meeting scheduler                              |
|                                   |                                                                                 |
|                                   |                                                                                 |
|                                   | Apply                                                                           |

หน้าต่าง Preferences เลือก Calendar ที่ Schedule meetings Which scheduler do you want to use for scheduling meeting? เลือก Webex site meeting scheduler เสร็จแล้วคลิก Apply

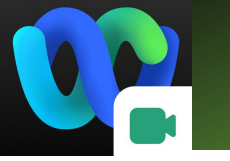

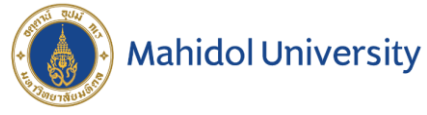

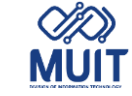

#### Show only Schedule

## Webex Meeting

<u>ش</u> –

Ö C

Start

/phearwnapa....

| 📽 Cisco Webex Meetings 🛛 🕸 — 🗙                                                            | 🎕 Cisco Webex Meetings 🕸                                                                                                    |
|-------------------------------------------------------------------------------------------|----------------------------------------------------------------------------------------------------|
| Phearwnapa Malakan<br>https://mahidol.webex.com/meet/phearwnapa ©                         | Phearwnapa Malakan<br>https://mahidol.webex.com/meet/phearwna                                                                                           |
| Start a Meeting Schedule                                                                  | Start a Meeting Schedule                                                                                                    |
| Join a Meeting <sup>①</sup>                                                               | Join a Meeting $\odot$                                                                                                    |
| Enter meeting information                                                                 | Enter meeting information                                                                                                    |
| Upcoming Meetings 🛛 🗎 🔿                                                                   | Upcoming Meetings                                                                                                    |
|                                                                                           | Sign in your Outlook to view all your meetings         Tuesday, August 10, 2021         5:00 PM       Test แที         9:00 PM       Phearwnapa Malakan |
| Sign in to Microsoft Outlook to view all of<br>your meetings.<br>Show only Webex meetings |                                                                                                    |
| S□ Connect to a device                                                                    | Connect to a device                                                                                                    |

โปรแกรม Webex Meeting ที่ Upcoming Meetings คลิก Show only Webex meetings จะแสดงรายการ Schedule ที่สร้างไว้ล่วงหน้า